# 大阪府行政オンラインシステムによる 建設リサイクル法に基づく届出等に関する 電子申請マニュアル

Ver.1-2

令和7年6月 大阪府都市整備部住宅建築局 建築指導室審査指導課

目次

| 1. | 届出 | の | 雷      | 7 | 申 | 請げ | 法   |
|----|----|---|--------|---|---|----|-----|
|    |    |   | $\sim$ | 2 |   |    | 5 / |

|    | 1-1. ログイン(新規登録)・・・・・・・・・・・・・・・・・・・・・・・1   |
|----|-------------------------------------------|
|    | 1-2. 検索方法・・・・・・・・・・・・・・・・・・・・・・・・・・・・・・ 2 |
|    | 1-3. 手続きの流れの確認・・・・・・・・・・・・・・・・・・・・ 3      |
|    | 1-4. 申請内容の入力方法・・・・・・・・・・・・・・・・・・・・・5      |
|    | 1-5. 申請内容の確認・・・・・・・・・・・・・・・・・・・・・・・・・24   |
|    | 1-6. 申請の完了・・・・・・・・・・・・・・・・・・・・・・・・・25     |
|    | 1-7. システムから送信されるメール・・・・・・・・・・・・・・26       |
| 2. | 届出の電子申請後の手続き                              |
|    | 2-1. 申請状況の確認方法・・・・・・・・・・・・・・・・・・・・・・27    |
|    | 2-2. 申請内容の修正方法・・・・・・・・・・・・・・・・・・・・・30     |
|    | 2-3.申請の取下げ・・・・・・・・・・・・・・・・・・・・・・・ 35      |
|    | 2-4.受領証のダウンロード方法・・・・・・・・・・・・・・・・・ 36      |
|    | 2-5.手続きの保存方法及び再開方法・・・・・・・・・・・・・・・ 38      |

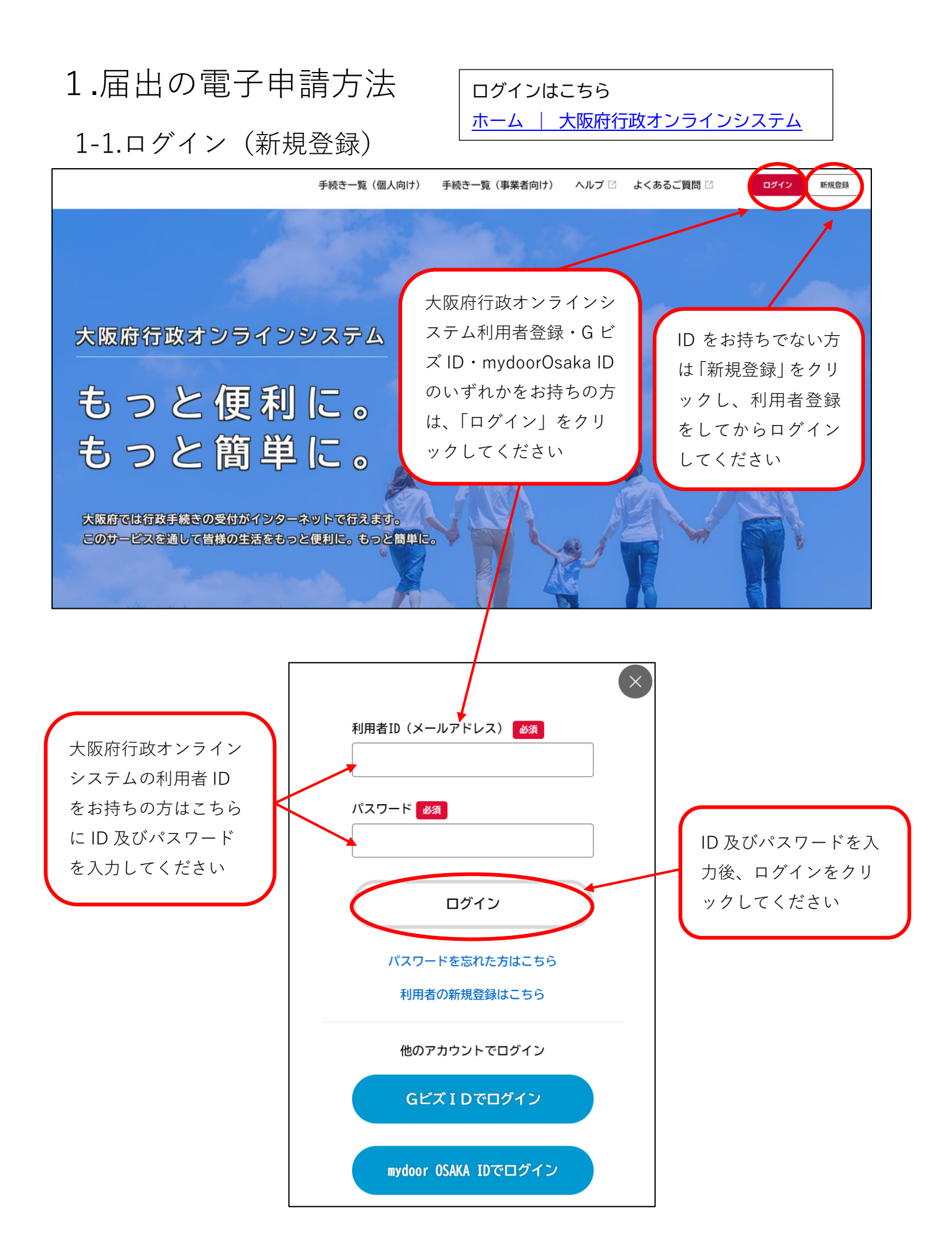

# 1-2.検索方法

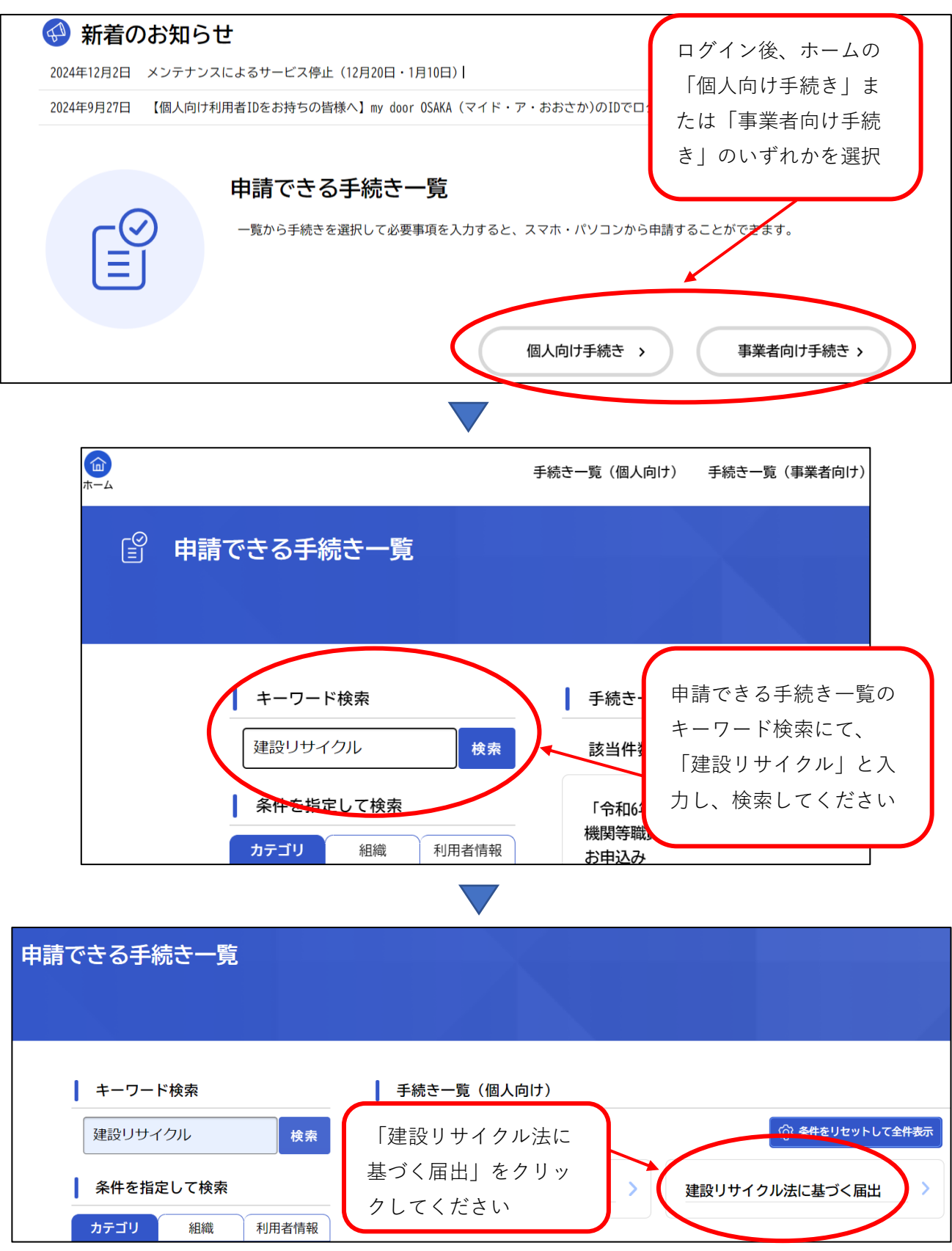

## 1-3.手続きの流れの確認

| 容詳細                                                                                                    |
|----------------------------------------------------------------------------------------------------|
| 手続きの内容を必ずご確認ください                                                                                                    |
| 建設リサイクル法に基づく届出                                                                                                    |
| -<br>概要                                                                                                    |
| 「建設工事に係る資材の再資源化等に関する法律」(建設リサイクル法)第10条第1項に基づく届出に関する電子申請です。                                                                                                    |
| 制度                                                                                                    |
| 「建設工事に係る資材の再資源化等に関する法律」(建設リサイクル法)では、特定建設資材(コンクリート、木材、アスファルト・コンクリート等)について、分別解体等及び再資源化等を促進するため、特定建設資材を用いた建築物等に係る解体工事又はその施工に特定建設資材を使用する新築工事等であって、その規模が基準以上のもの(対象建設工事)の受注者又は請負契約によらないで自ら施工する者は、工事に着手する日の7日前までに届出するとともに、分別解体等及び再資源化等が義務付けられています。<br>詳細は下記のHPをご確認ください。<br>大阪府建設リサイクル法ホームページ ☑ |
|                                                                                                    |
| 特定建設資材を用いた建築物等に係る解体工事又はその施工に特定建設資材を使用する新築工事等で、次の規模の工事が対象となりま<br>す。                                                                                                    |

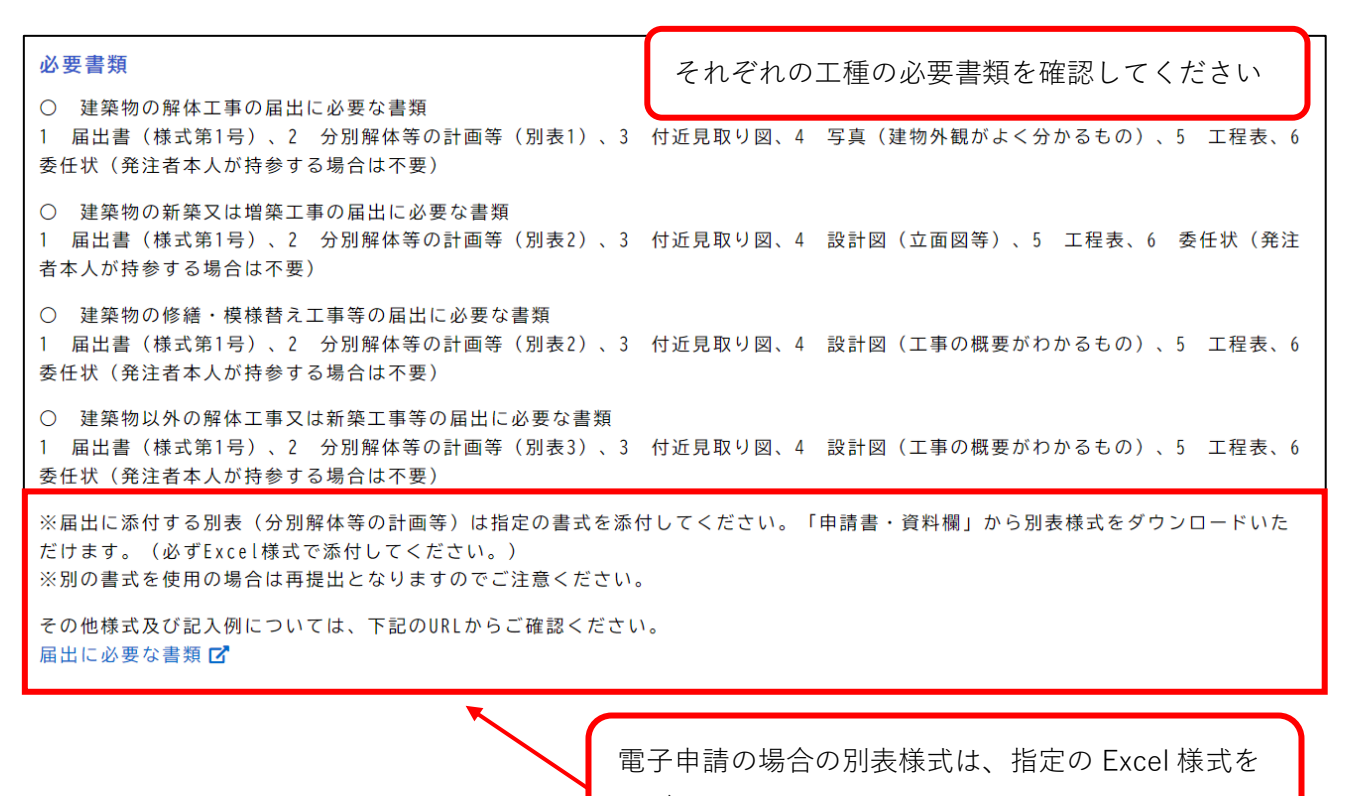

必ず添付してください

工事場所が対象の市町村か必ず 様式及び記入例については、下記のURLからご確認ください。 確認してください 届出に必要な書類 申請可能な工事場所 能勢町、豊能町、島本町、摂津市、交野市、四條畷市、大東市、松原市、藤井寺市、柏原市、大阪狭山市、富田林市、河内長野市、太子 町、河南町、千早赤阪村、高石市、泉大津市、忠岡町、貝塚市、熊取町、泉佐野市、田尻町、泉南市、阪南市、岬町 ※工事場所が上記以外の大阪府内の市の場合は、それぞれの市役所が窓口になりますので、ご注意ください。 ※当該対象建設工事の施行範囲が複数の行政庁の区域にまたがる場合は、その区域を含む複数の通知受理行政庁のすべてに対し同様の届 出が必要となりますので、ご注意ください。 別表の Excel 様式はこちらから ダウンロードいただけます 手数料 ※電子申請専用の様式です 無料 申請書・資料 【電子申請専用】分別解体等の計画等(別表1) [Excel形式:72.2KB] 建築物の係る解体工事の場合はこの様式を必ず使用してください。 (PDF等に変換はせず、Excelで添付してください。) 【電子申請専用】分別解体等の計画等(別表2) [Excel形式:66.8KB] 建築物の係る新築・増築工事・修繕・模様替工事(リフォーム等)の場合はこの様式を必ず使用してください。 (PDF等に変換はせず、Excelで添付してください。) 【電子申請専用】分別解体等の計画等(別表3) [Excel形式:86.7KB] その他の工作物に関する工事(土木工事等)の場合はこの様式を必ず使用してください。 (PDF等に変換はせず、Excelで添付してください。)

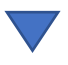

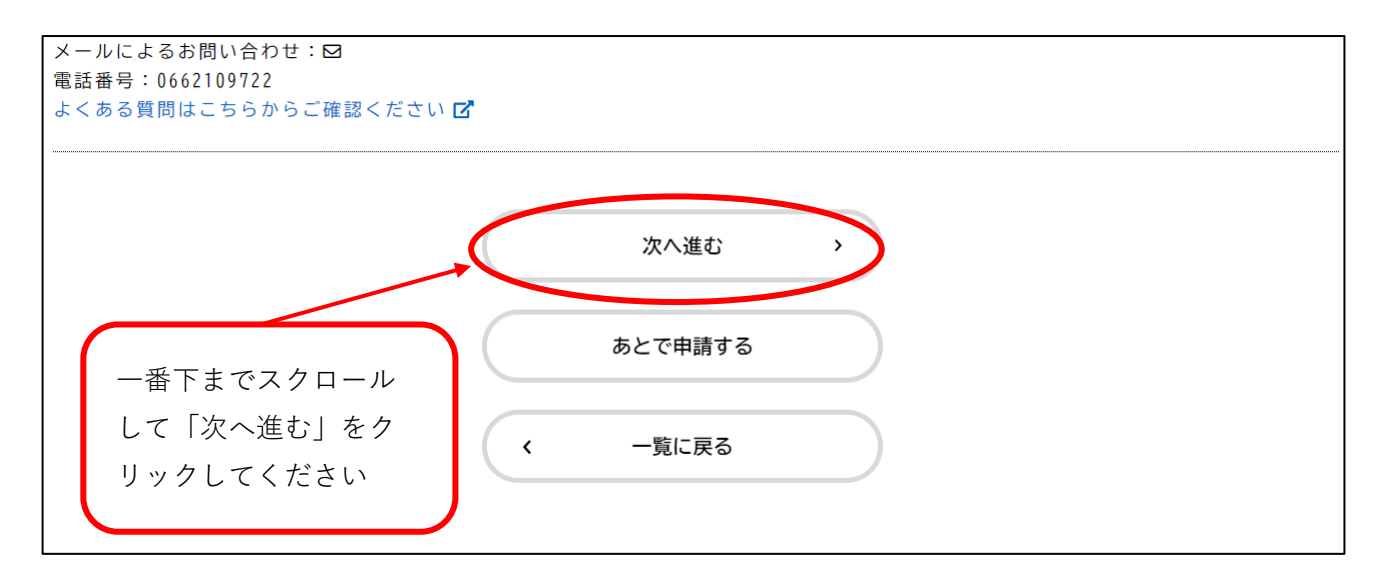

## 1-4.申請内容の入力方法

○注意事項

- ・代理者が届出を行う場合、システム利用者情報と代理者情報(委任状)が異なる届出は、
   申請却下となります。
- ・届出書の内容を入力フォームに沿って入力してください。
- ・請負契約の場合は全5ページ、自主施工の場合は全4ページです。
- ・必ず工事ごとに申請を行ってください。(1工事1申請)
- ・同一契約内の工事で複数の工種にまたがる場合は、11 ページ目のとおり、該当する工種

を全て選択してください。(工種ごとに分けて申請いただいても結構です。)

(1/5ページ)

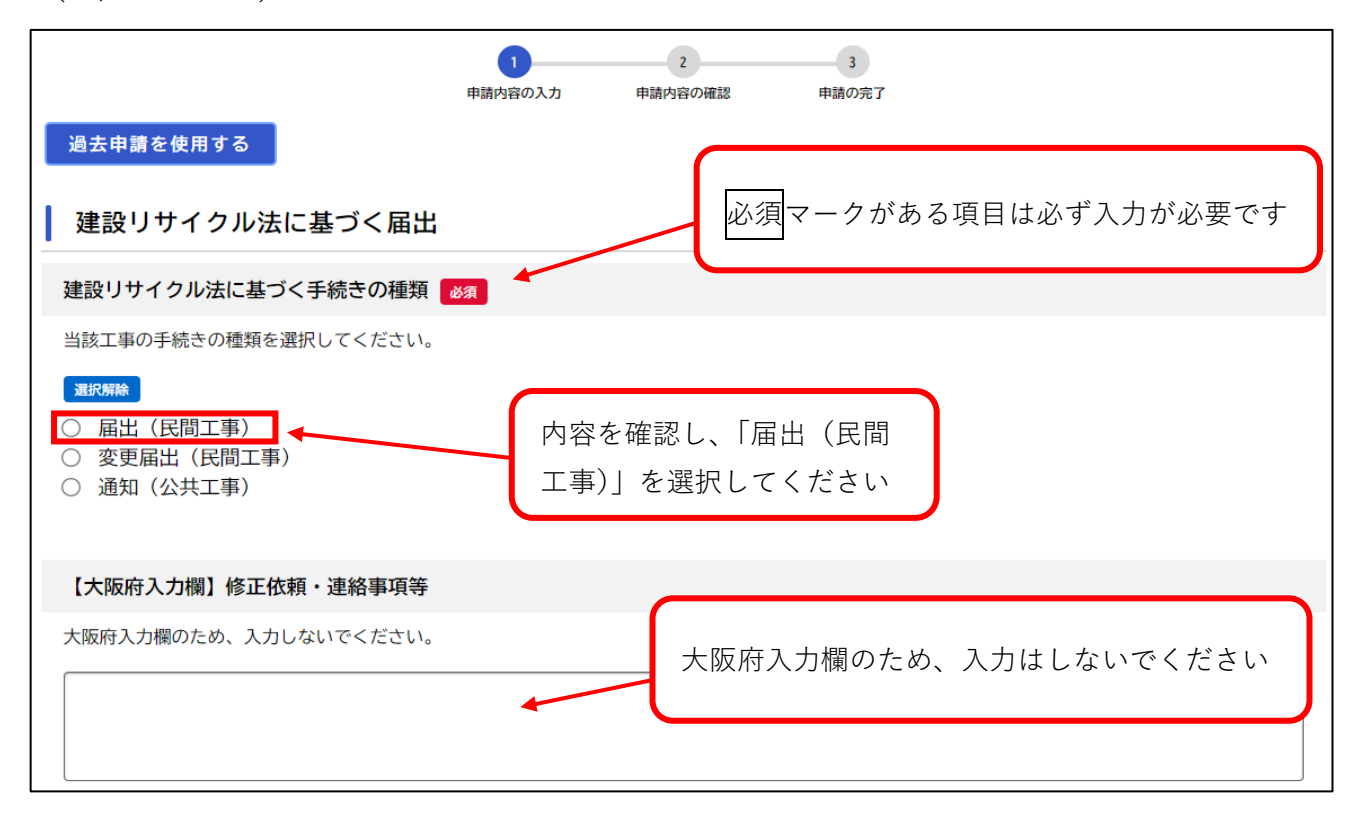

#### (1/5ページ)

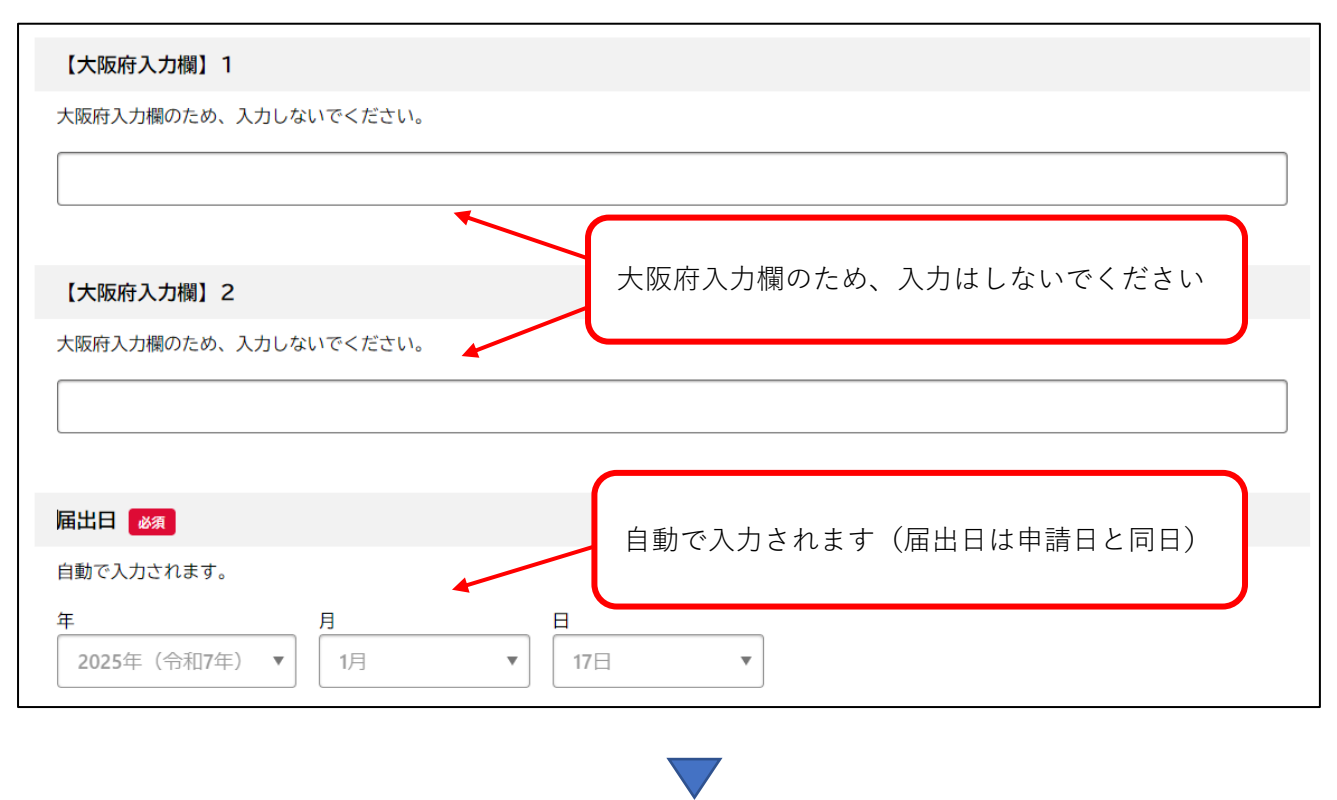

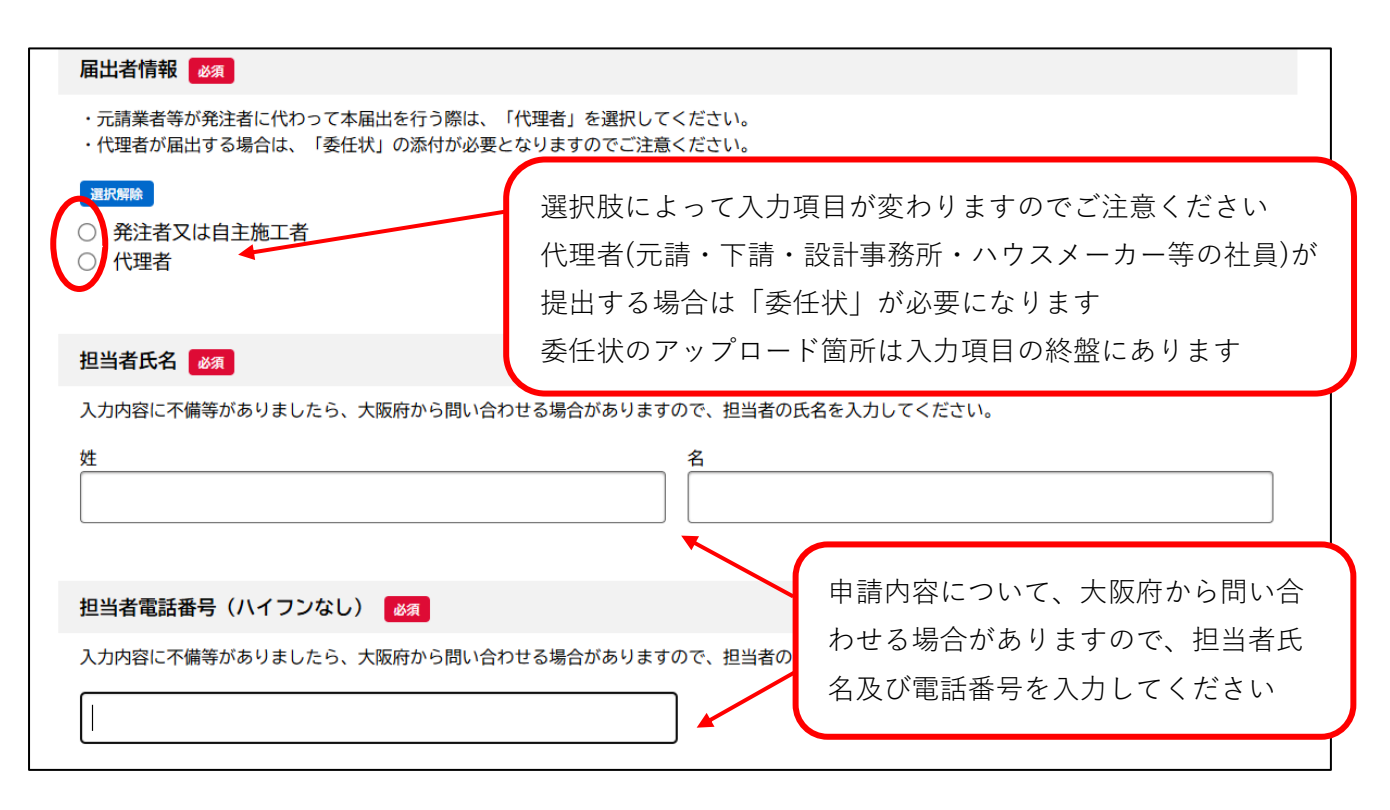

## (1/5ページ)

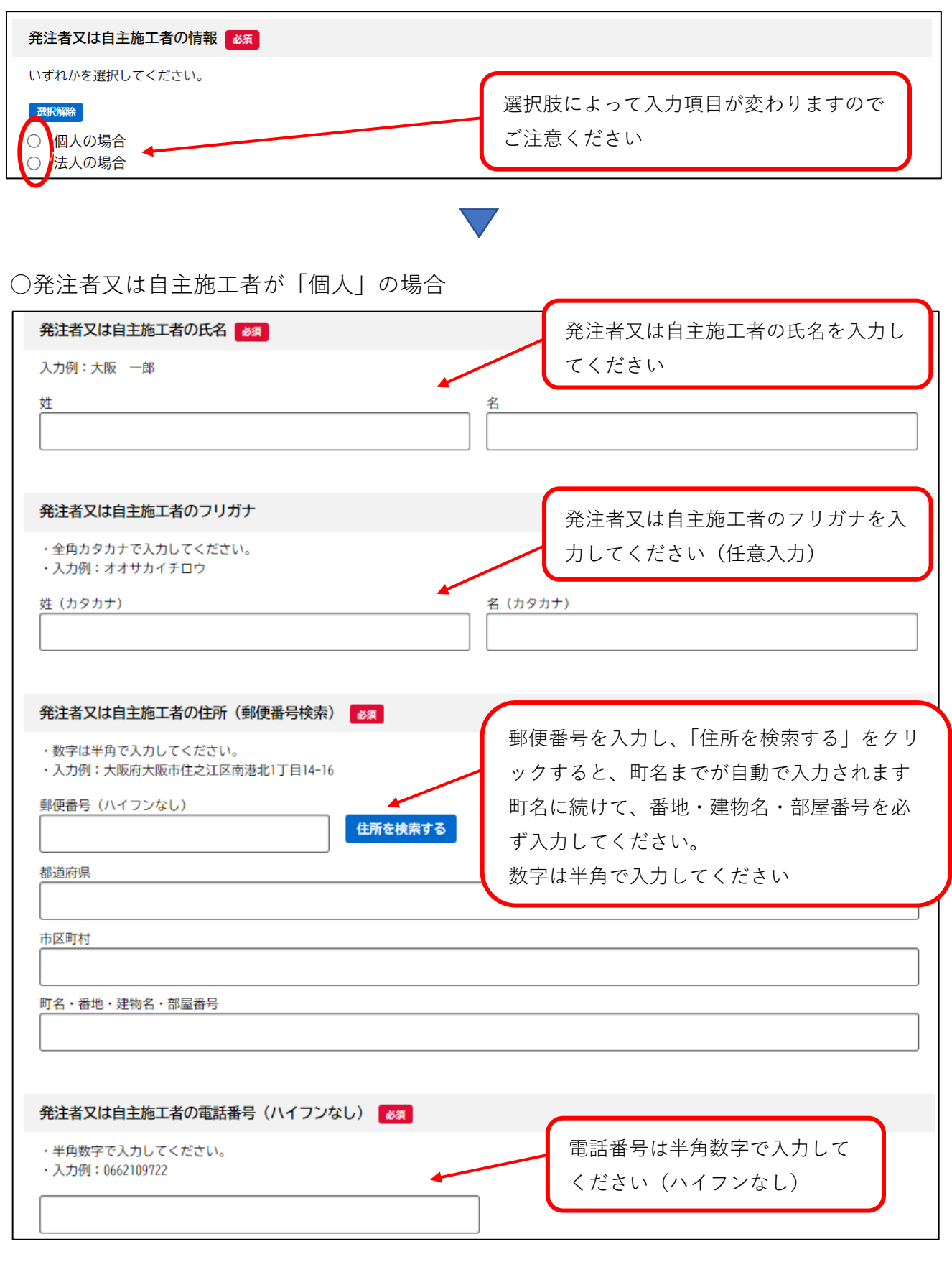

# (1/5ページ)

## ○発注者又は自主施工者が「法人」の場合

| 発注者又は自主施工者の商号又は名称及び代表者の氏名 必須 ・必ず代表者氏名まで入力してください。 ・入力例:○○株式会社 代表取締役 大阪一郎 ※代表者氏名の入力がない場合は、差戻しとなりますのでご注意ください。                                                            | 商号又は名称及び代表者の氏名を入力<br>してください                                                         |
|----------------------------------------------------------------------------------------------------|-------------------------------------------------------------------------------------|
| 発注者又は自主施工者の商号又は名称及び代表者のフリガナ <ul> <li>・全角カタカナで入力してください。</li> <li>・入力例:〇〇カブシキガイシャダイヒョウトリシマリヤクオオサカイチロ</li> </ul>                                                         | 商号又は名称及び代表者のフリガナ<br>を入力してください(任意入力)                                                 |
| 発注者又は自主施工者の住所(郵便番号検索)       必須         ・数字は半角で入力してください。       ・         ・入力例:大阪府大阪市住之江区南港北1丁目14-16       郵便番号(ハイフンなし)         ・       住所を検索する         都道府県       都道府県 | 郵便番号を入力し、「住所を検索する」をクリ<br>ックすると、町名までが自動で入力されます<br>町名に続けて、番地・建物名・部屋番号を必ず<br>入力してください。 |
| 市区町村<br>町名・番地・建物名・部屋番号                                                                                                    | 数字は半角で入力してください                                                                      |
| 発注者又は自主施工者の電話番号(ハイフンなし)       必須         ・半角数字で入力してください。       ・入力例:0662109722                                                                                        | ■<br>電話番号は半角数字で入力して<br>ください(ハイフンなし)                                                 |

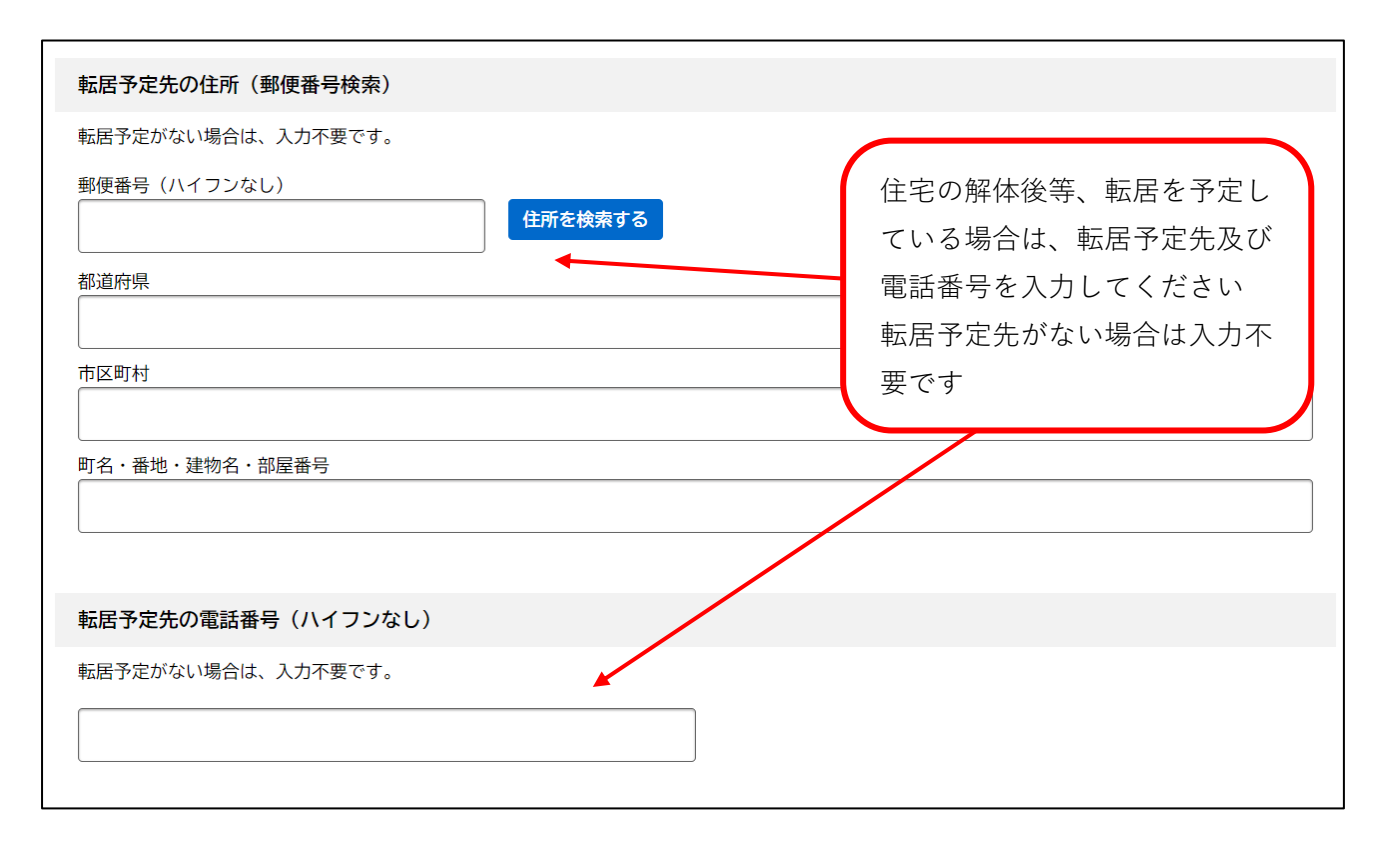

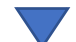

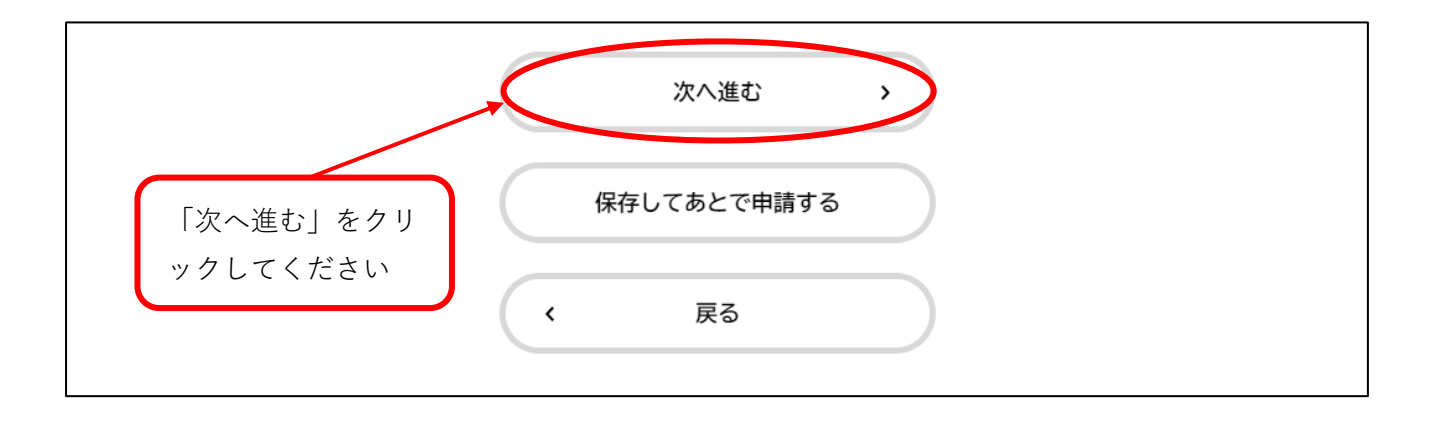

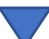

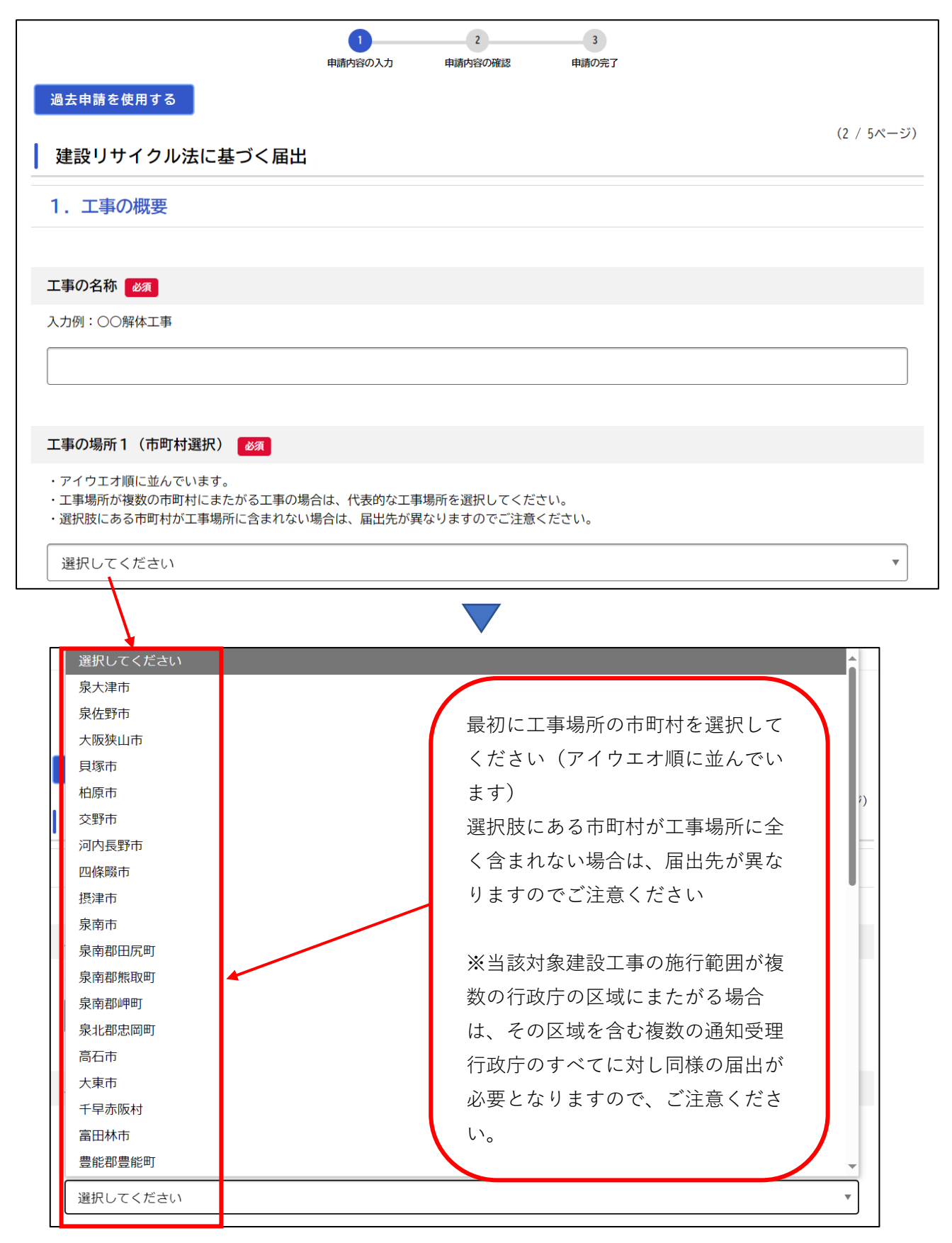

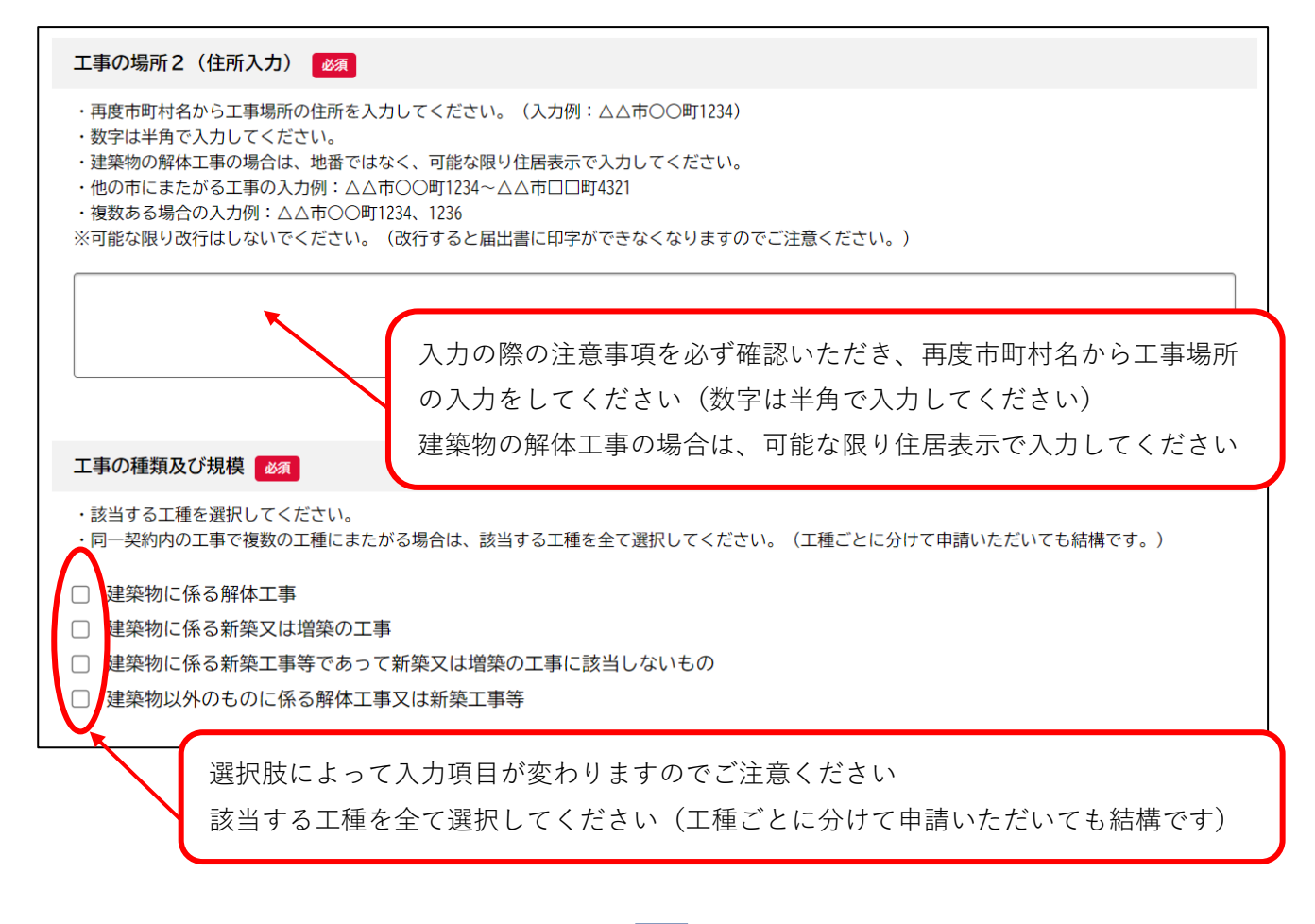

○建築物に係る解体工事の場合(工事対象床面積80 m以上が対象)

解体する建築物の【構造】・【用途】・【階数】・【工事対象床面積】を入力してください。

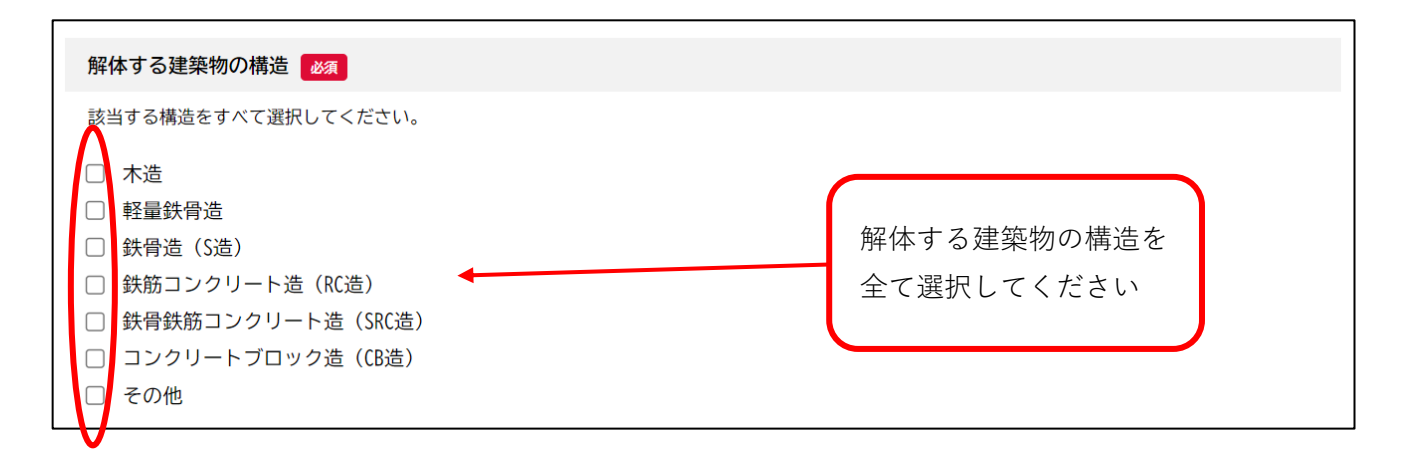

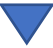

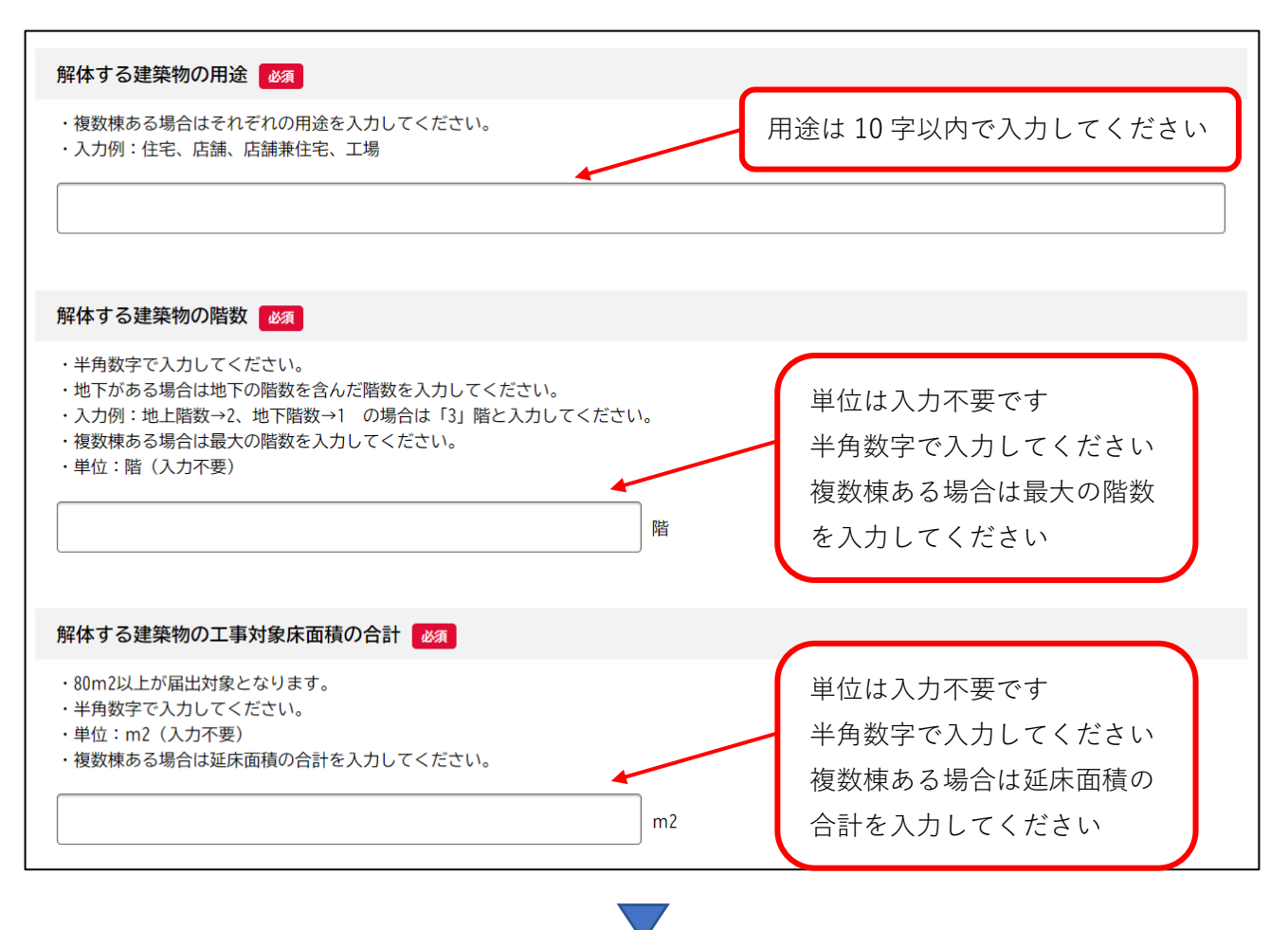

○建築物に係る新築又は増築の工事の場合(工事対象床面積 500 ㎡以上が対象)

新築又は増築する建築物の【用途】・【階数】・【工事対象床面積】を入力してください

| 新築又は増築する建築物の用途  | 用途は10字以内で入力してください |
|-----------------|-------------------|
| 入力例:住宅、店舗、店舗兼住宅 |                   |
|                 |                   |
|                 |                   |

 $\bigtriangledown$ 

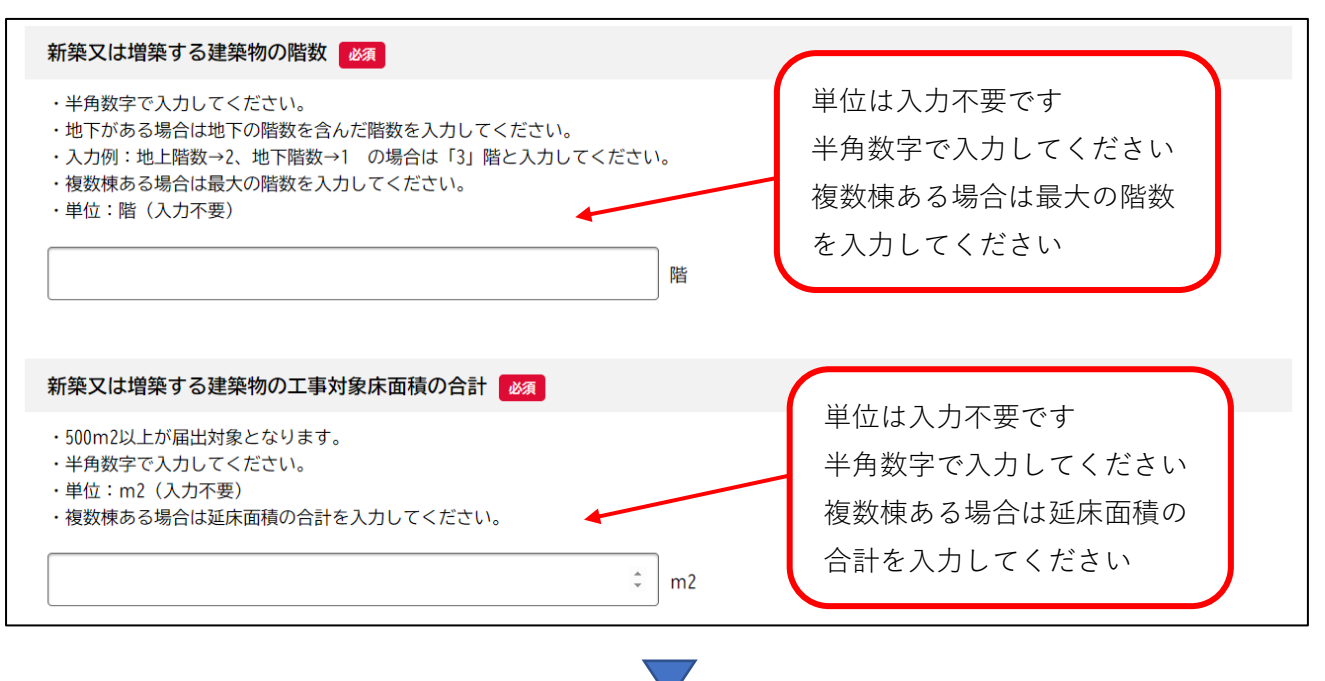

○建築物に係る新築工事等であって新築又は増築の工事に該当しないものの場合

(請負代金1億円以上が対象)

修繕・模様替する建築物の【用途】・【階数】・【請負代金】を入力してください。

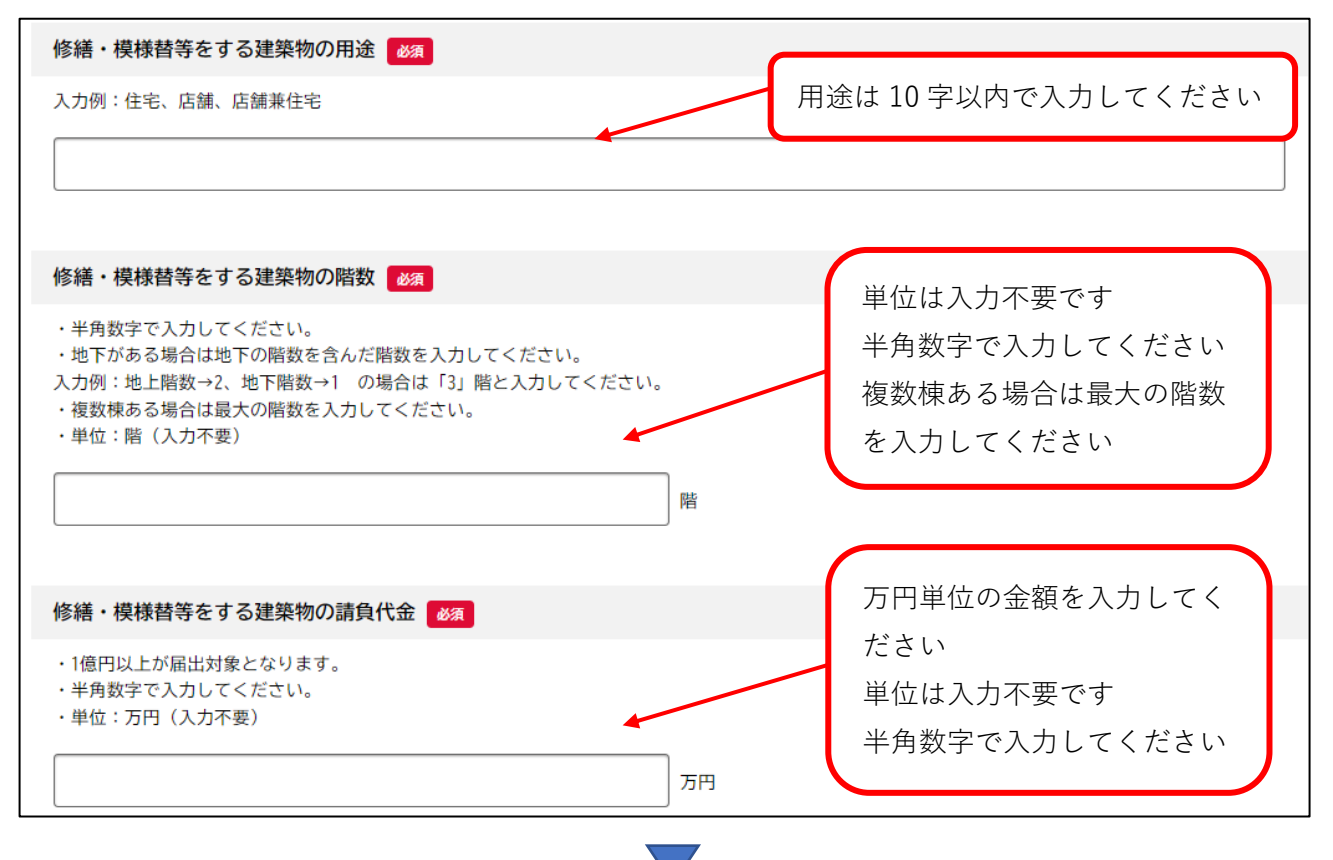

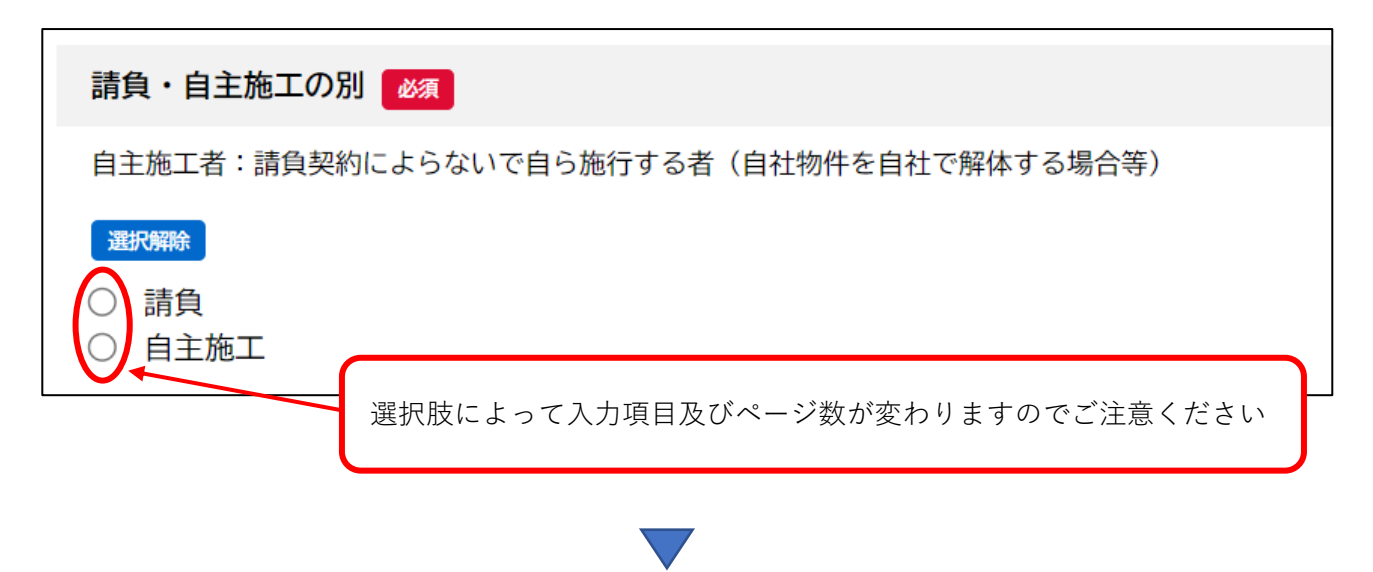

○自主施工の場合

現場担当者氏名を入力してください。(自主施工を選択した場合、3ページ目は表示されません。) ※工事を一部でも他社に請け負わせる場合は自主施工には該当しませんのでご注意ください。

| 入力例:建設 リサ |  |
|-----------|--|
|           |  |
| 姓名        |  |
| 建築        |  |

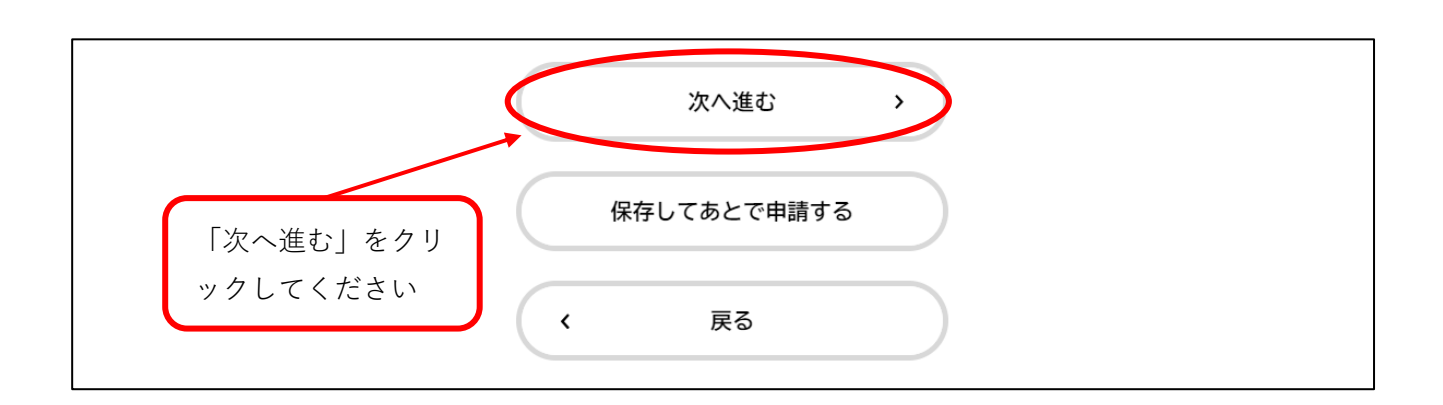

#### ○請負契約の場合

#### 元請業者の【氏名】・【フリガナ】・【電話番号】・【住所】を入力してください。

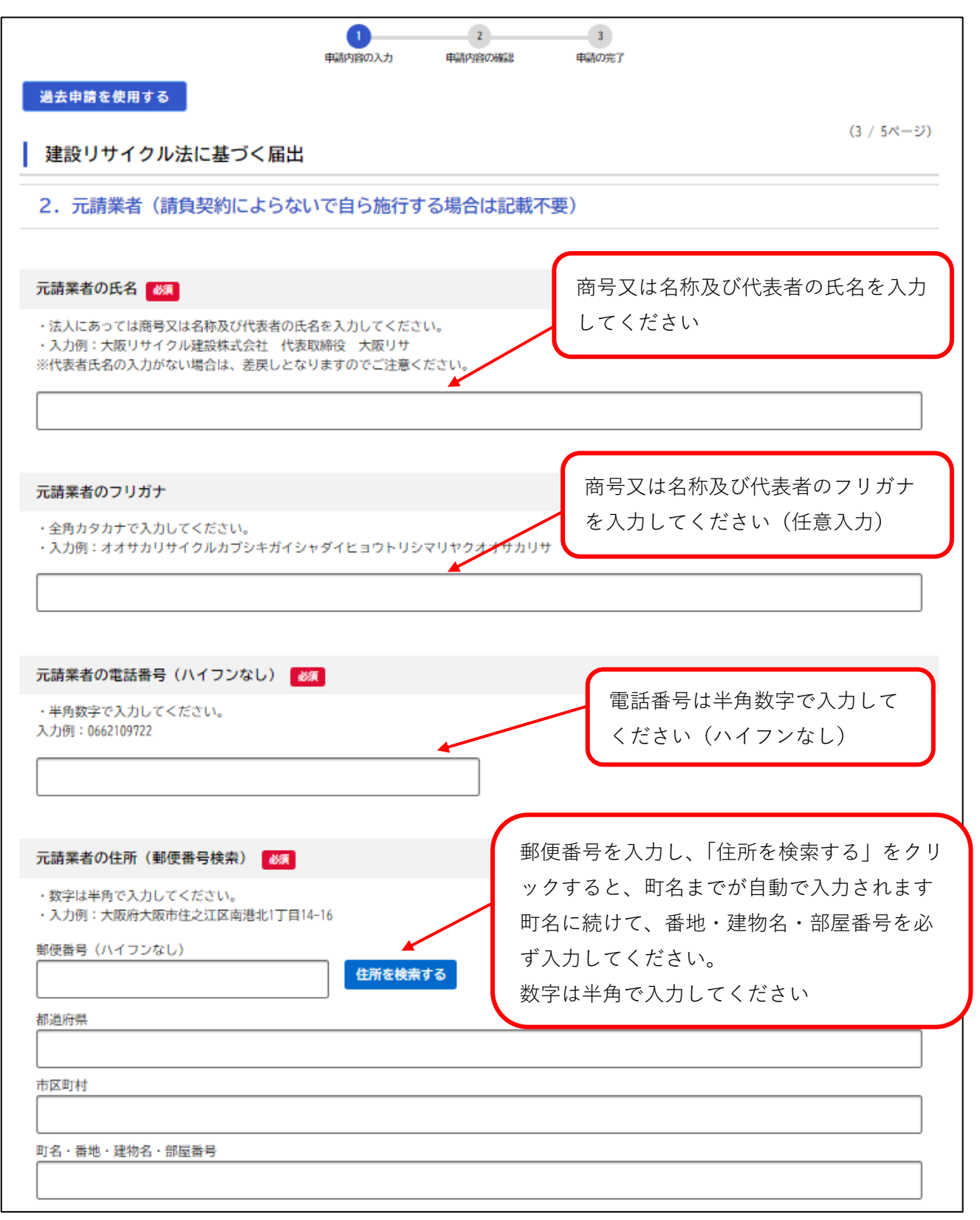

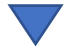

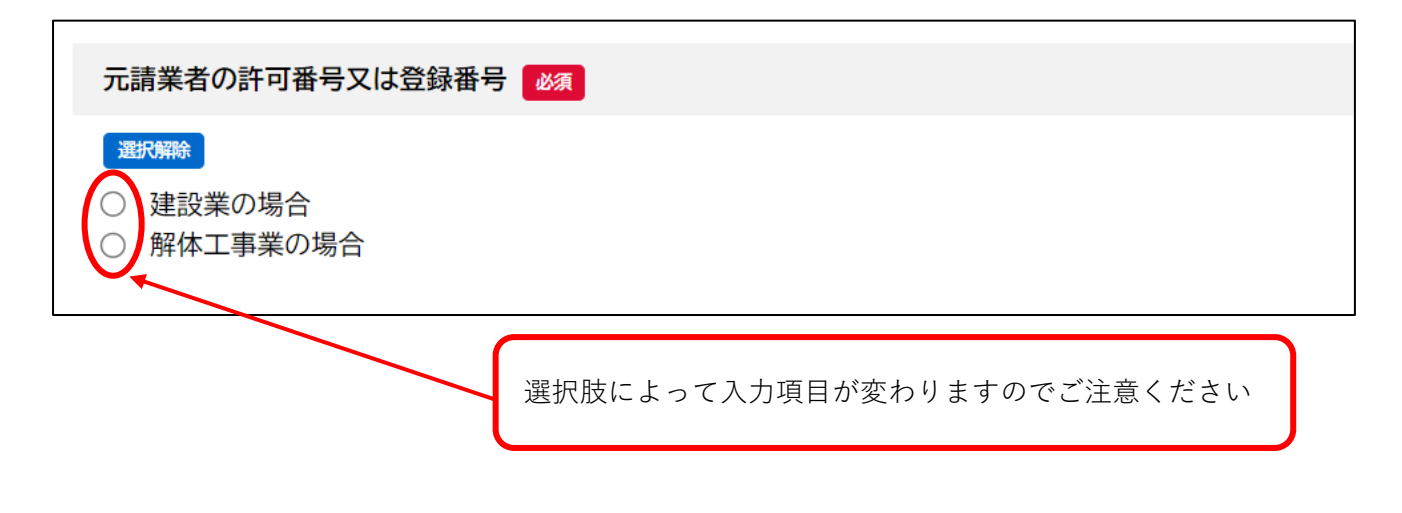

【参考】

 ○建設業許可番号等の確認は <u>国土交通省 | 建設業者 検索</u> からご確認ください。
 ○解体工事業登録番号等の確認は <u>解体工事業登録の申請、届出、証明等/大阪府(おおさか</u> <u>ふ)ホームページ [Osaka Prefectural Government]</u> の「解体工事業者一覧」からご確認くだ さい。

また、建築物等の解体工事の請負をする場合、元請人はもちろん、下請負人でもその工事請負 金額の大小にかかわらず、建設リサイクル法に基づき「解体工事業」の登録が必要です。本 店・支店の有無に関係なく、解体工事を行う都道府県ごとに解体工事業登録を行う必要があり ます。

ただし、建設業法の規定に基づく「土木工事業」「建築工事業」「解体工事業」の許可のうちい ずれかを受けている方は、解体工事業登録の必要はありません。

なお、解体工事または解体工事を含む建設工事で、請負金額が500万円以上(建築一式工事に 含まれる工事にあっては請負金額が1,500万円以上)の工事を行う場合は、建設業法に基づき 建設業許可が必要です。 (3/5ページ)

○建設業許可の場合

建設業許可の情報を入力してください。【建設業許可1~4】・【業種】・【主任技術者氏名】

| 建設業許可1 必須                                                                                                    |
|----------------------------------------------------------------------------------------------------|
| 例)○○○○(□-◇◇)第△△△△△号<br>上記○○○○部分を選択してください。                                                                                                   |
| 選択してください *                                                                                                    |
| 建設業許可2 👦 一般建設業の場合は「般」、特定建設                                                                                                    |
| <ul> <li>例) ○○○○ (□-◇◇) 第△△△△△号</li> <li>・上記□部分を選択してください。</li> <li>※の場合は「粉」を選択してください。</li> </ul>                                            |
| 選択してください 🔻                                                                                                    |
| <b>建設業許可3 ፩須</b> 必ず2桁の半角数字で入力してください(建設業許可は5年更新のため注意                                                                                         |
| <ul> <li>例) ○○○○ (□-◇◇) 第△△△△△号</li> <li>・上記◇◇部分を半角数字(2桁)で入力して&lt;ださい。(例:02)</li> </ul>                                                     |
|                                                                                                    |
| 建設業許可4 必須 例) OOOO (□-◇◇) 第△△△△△号 ・上記△△△△△部分を半角数字(6桁)で入力してください。 (例:00001) 必ず6桁の半角数字で入力してください (「0」も入力してください)                                  |
|                                                                                                    |
|                                                                                                    |
|                                                                                                    |
| <ul> <li>取得している業種を選択してください。(複数選択可)</li> <li>解体工事業</li> <li>建築工事業</li> <li>土木工事業</li> <li>取得している業種が多岐に渡る場合は、当該工事に関係する工種のみ選択してください</li> </ul> |

| 主任技術者(監理技術者)氏名 |   |
|----------------|---|
| 入力例:解体 太郎      |   |
| 姓              | 名 |

○解体工事業登録の場合

解体工事業登録の情報を入力してください。【解体工事登録1~3】・【技術管理者氏名】

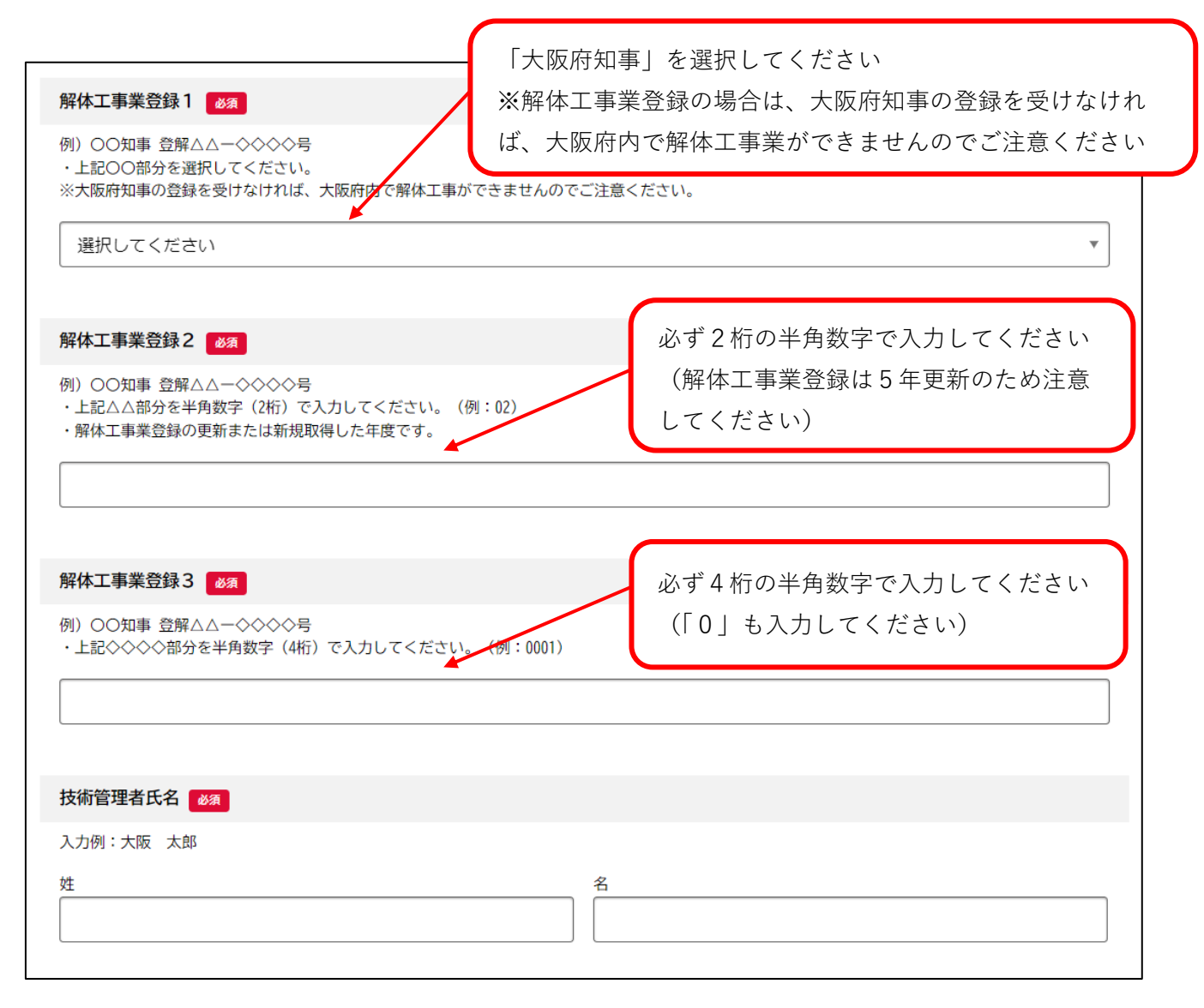

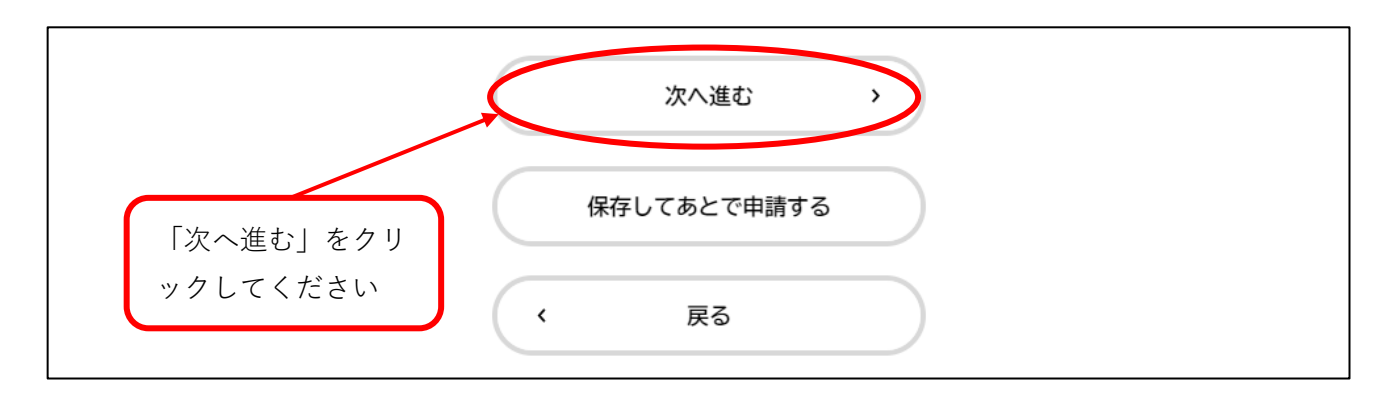

(4/5ページ)

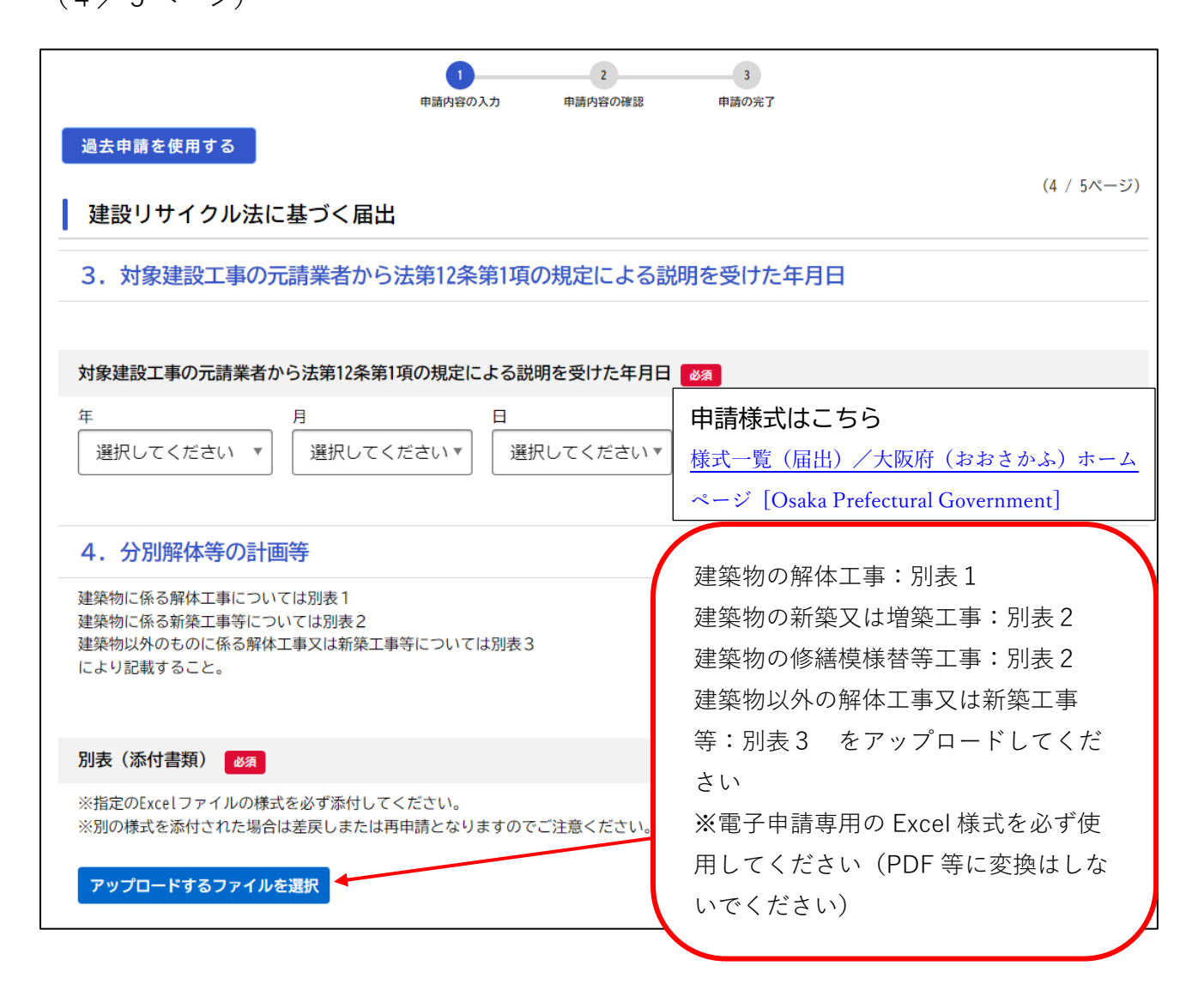

(4/5ページ)

| <ul> <li>5. 工程の概要</li> <li>エ程表(添付書類) ス</li> <li>アップロードするファイルを選択</li> <li>エ事着手日について を</li> <li>・ 建設りサイクル届出は工事着手目の7日前までに提出しなければならないため、原則「工事着手日が7日後以降の場合」を選択してください。</li> <li>・ 出が遅れている場合や、既に着工している場合は、電子申請をご利用いただけませんので、直接窓口へお問い合わせいただきますようお願いします。</li> <li>・ 設定要等により、対象建設工事の規模基準を超えて対象建設工事になってしまった場合も、オンラインシステムをご利用いただけませんので、必ず<br/>理由を記載のうえ、郵送または窓口へ届出をお願いします。</li> </ul> |
|----------------------------------------------------------------------------------------------------|
| <ul> <li>         は気付書類) ▲         <ul> <li>             アップロードするファイルを選択             <ul></ul></li></ul></li></ul>                                                                                                    |
| <ul> <li>エ事着手日について 必須</li> <li>・建設リサイクル届出は工事着手日の7日前までに提出しなければならないため、原則「工事着手日が7日後以降の場合」を選択してください。</li> <li>・届出が遅れている場合や、既に着工している場合は、電子申請をご利用いただけませんので、直接窓口へお問い合わせいただきますようお願いします。</li> <li>・設計変更等により、対象建設工事の規模基準を超えて対象建設工事になってしまった場合も、オンラインシステムをご利用いただけませんので、必ず理由を記載のうえ、郵送または窓口へ届出をお願いします。</li> <li>         進び解除         <ul> <li></li></ul></li></ul>                    |
| <ul> <li>・建設リサイクル届出は工事着手日の7日前までに提出しなければならないため、原則「工事着手日が7日後以降の場合」を選択してください。</li> <li>・届出が遅れている場合や、既に着工している場合は、電子申請をご利用いただけませんので、直接窓口へお問い合わせいただきますようお願いします。</li> <li>・設計変更等により、対象建設工事の規模基準を超えて対象建設工事になってしまった場合も、オンラインシステムをご利用いただけませんので、必ず理由を記載のうえ、郵送または窓口へ届出をお願いします。</li> </ul>                                                                                            |
| <u>選択職</u><br>着工の7日前までに届出が必要                                                                                                    |
| <ul> <li>○ 届出日から7日以降に工事着手する場合</li> <li>○ 届出日時点で既に着工している場合または、届出日から7日以内に工事着手する場合</li> <li>注意事項を確認いただき、「届日日から7日以降に工事着手する</li> <li>日から7日以降に工事着手する</li> <li>場合」を選択してください</li> </ul>                                                                                                    |
| 工程の概要(工事着手予定日) 必須         ・届出日の7日以降の日付を入力してください。         **既に着工している等、届出の提出が遅れている場合は、オンラインシステムをご利用いただけませんので、直接窓口へお問い合わせいただきますようお願いします。         年       月         選択してください *       選択してください *         選択してください *       選択してください *                                                                                                    |
| エ程の概要(工事完了予定日)                                                                                                    |
| 次へ進む 、                                                                                                    |
| 「次へ進む」をクリ     保存してあとで申請する       ックしてください     く 戻る                                                                                                    |

○添付書類は、選択された工種(○ページ参照)によって異なりますのでご注意ください。

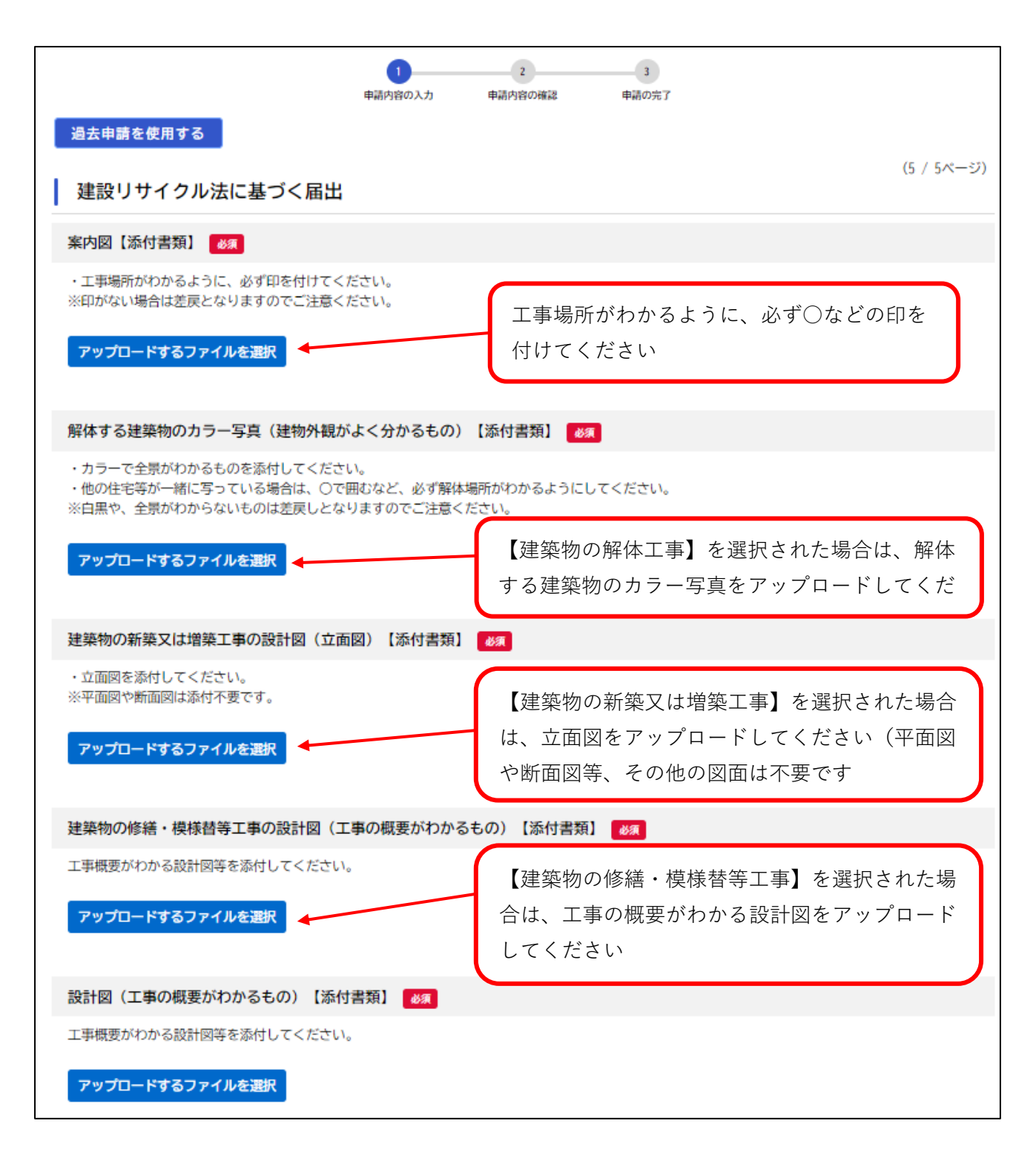

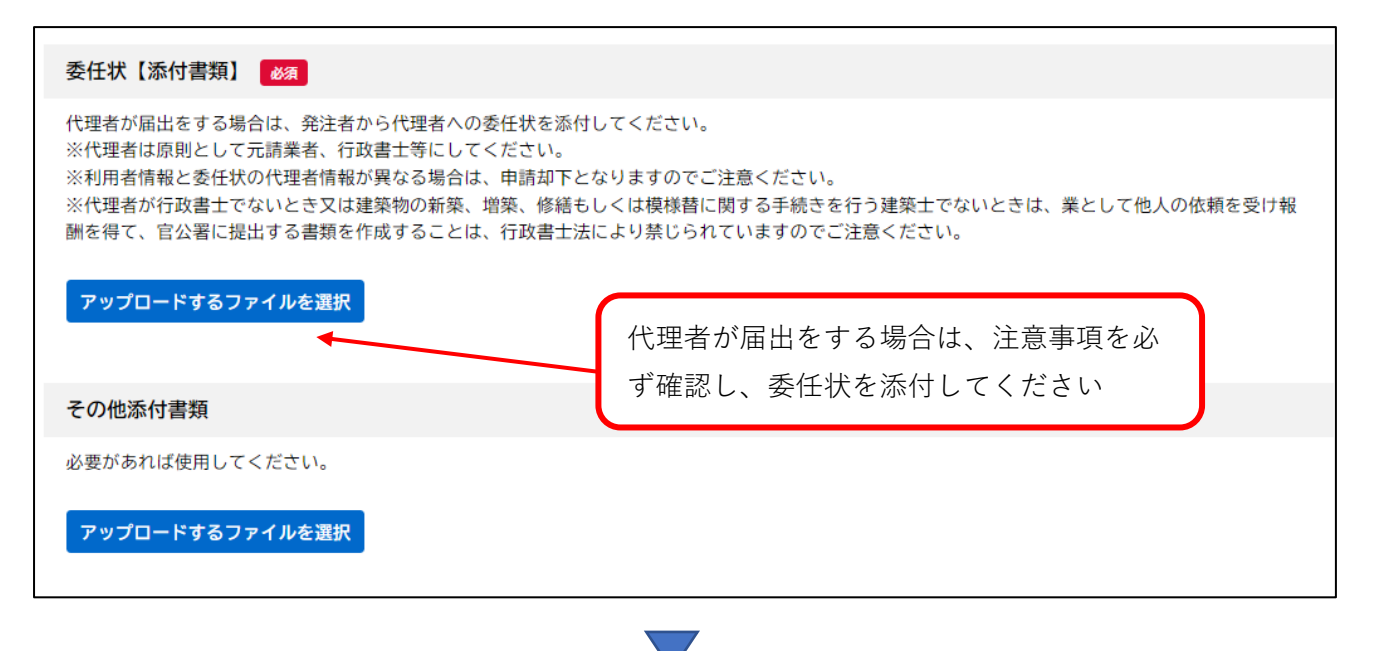

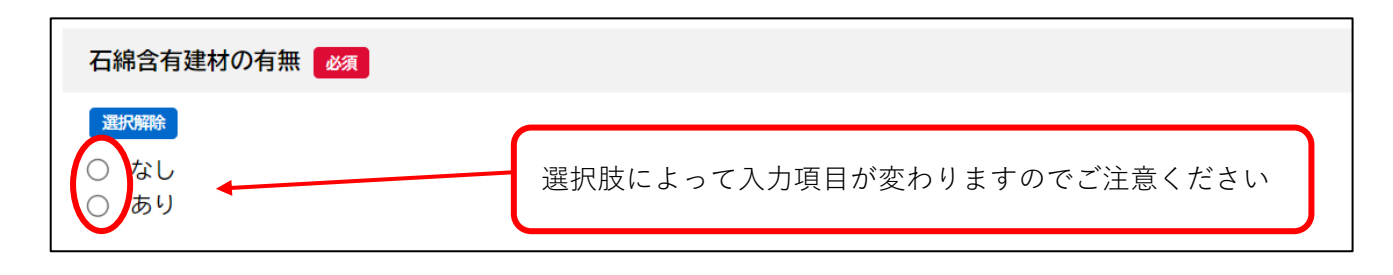

 $\bigvee$ 

○石綿含有建材「あり」の場合

建築物や工作物に含有している石綿含有建材の名称を入力してください。

| 石綿含有建材の名称                                              |  |
|--------------------------------------------------------|--|
| 吹付け、断熱材、保温材、耐火被覆材、仕上塗材、スレート板、ビニール床シート、外壁の下地調整材、石膏ボードなど |  |
|                                                        |  |
|                                                        |  |
| フロンの有無                                                 |  |
| 業務用のエアコン・冷凍冷蔵機器のうちフロン類が使われているもの                        |  |
| 選択解除                                                   |  |
|                                                        |  |
|                                                        |  |

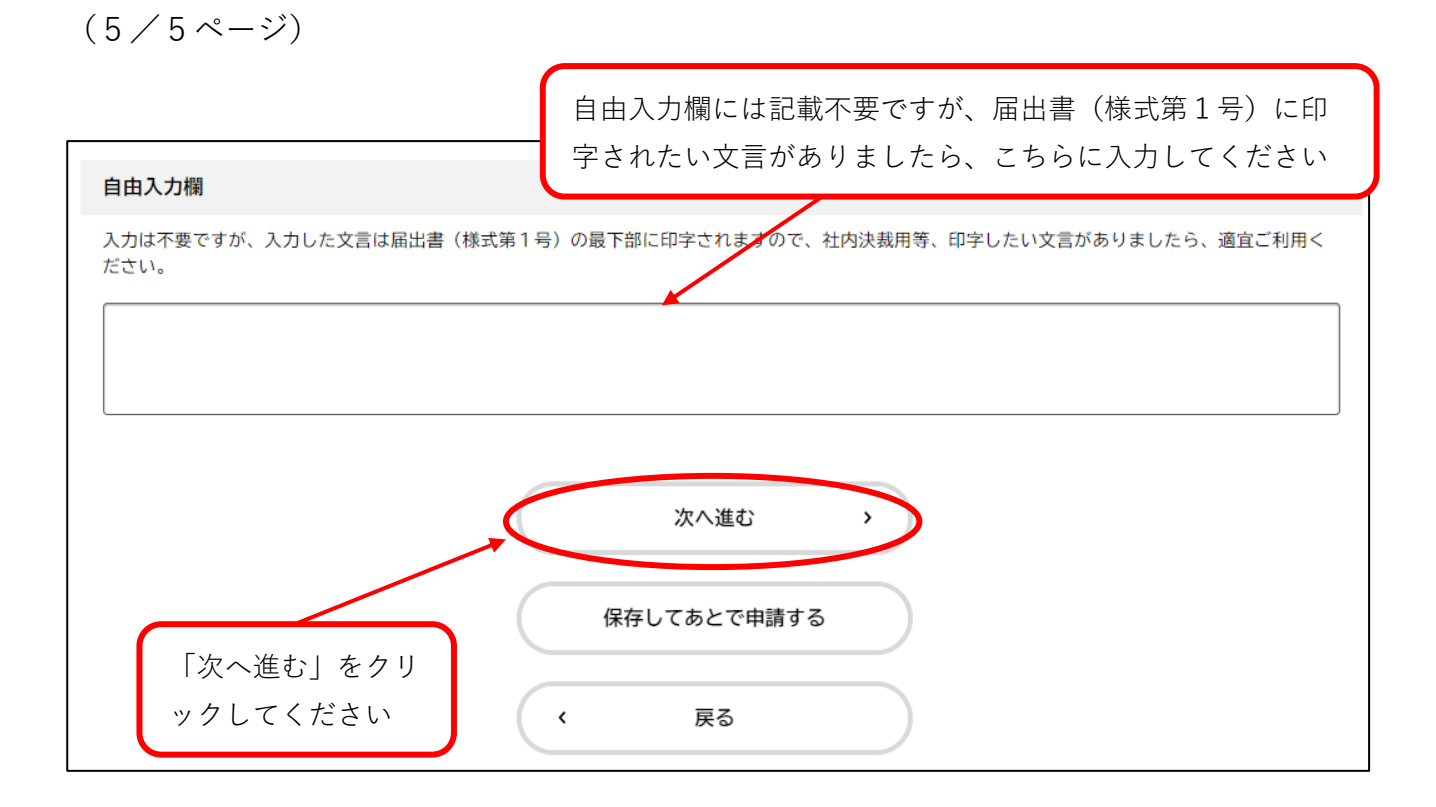

### 【参考】届出書に印字される箇所

| 建築物以外の            | が東上手寺にしいては別表2<br>のものに係る解体工事又は新築工事等については別表3<br>(こと                |
|-------------------|------------------------------------------------------------------|
|                   |                                                                  |
| 5. 工程的服装          | (工事着手予定日)                                                        |
| 別紙のとおり            | (工事完了予定日)                                                        |
| (できるだけ図面、表        | 等を利用することとし、記載することができないときは、「別紙のとおり」と記載し、別紙を添付すること。)               |
| (注意)<br>1 日欄には、チェ | ックができませんので、印字のある箇所が該当する項目となります。                                  |
| 2 届出書には、対         | 象燼設工事に係る建築物等の設計図又は現状を示す明瞭な写真を添付すること。                             |
|                   |                                                                  |
|                   |                                                                  |
|                   |                                                                  |
|                   |                                                                  |
|                   |                                                                  |
| <b></b>           |                                                                  |
|                   |                                                                  |
|                   |                                                                  |
|                   | 「自由入力欄」に入力した文言は、届出書の一番下に記載されます                                   |
|                   | 「自由入力欄」に入力した文言は、届出書の一番下に記載されます<br>社内決裁田等 印字」たい文言がありましたら 適宜ご利用くださ |
|                   | 「自由入力欄」に入力した文言は、届出書の一番下に記載されまで<br>社内決裁用等、印字したい文言がありましたら、適宜ご利用くだる |

# 1-5.申請内容の確認

| 申請内容の確認                            |                                   |      |
|------------------------------------|-----------------------------------|------|
|                                    |                                   |      |
| 1<br>申請内容の入力                       | 2 3<br>申請内容の確認 申請の完了              |      |
| 建設リサイクル法に基づく届出                     | $\frown$                          |      |
| 建設リサイクル法に基づく手続きの種類<br>届出(民間工事)<br> | 修正事項があった<br>場合、「修正する」<br>をクリックし、修 | 修正する |
| <b>届出日</b><br>2025年(令和07年)01月16日   | 正してください                           | 修正する |
|                                    |                                   |      |
| 代理者                                |                                   | 修正する |

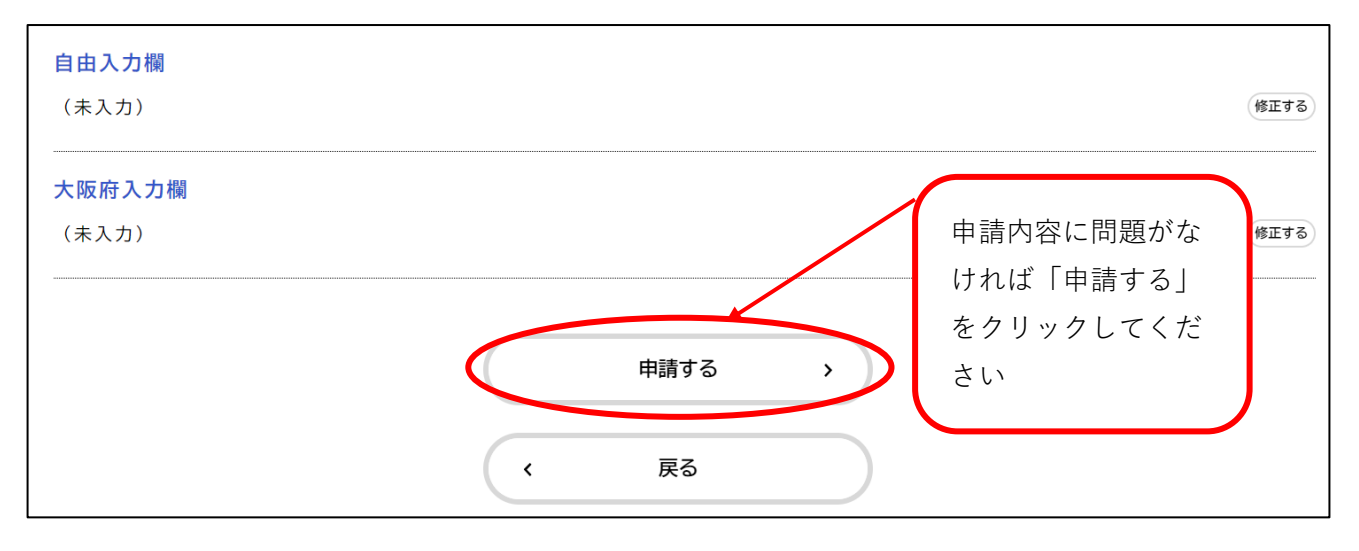

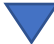

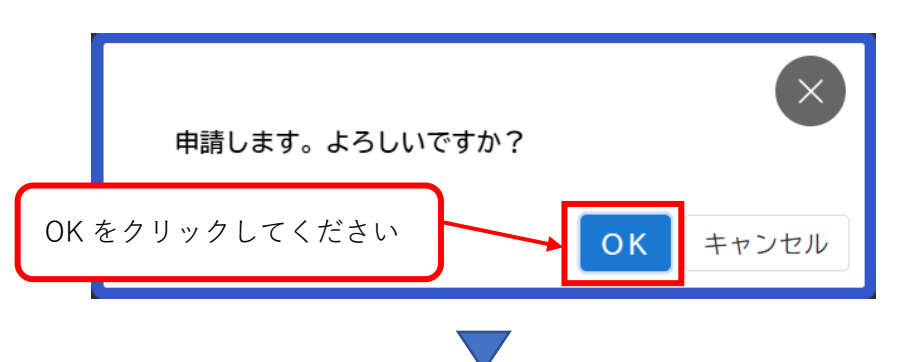

# 1-6.申請の完了

この画面が表示されたら申請完了となります。記載されている内容を必ず確認し、申込番号

を控えるか、このページを印刷してください。

|                                                           | 1     2     3       申請内容の入力     申請内容の確認     申請の完了                                   |
|-----------------------------------------------------------|-------------------------------------------------------------------------------------|
| 建設リサイクル法に基づ                                               | く届出                                                                                 |
| -<br>建設リサイクル法に基づく届出の申請を<br>申込番号:10435424                  | 受け付けました。                                                                            |
| 順番に申請内容を確認しますので、しは<br>なお、手続きの処理状況は「マイペーシ                  | うくお待ちください。<br>からご確認頂けます。                                                            |
| お問合せの際に必要となりますので、申                                        | 込番号を控えるか、このページを印刷してください。                                                            |
| ※現時点で、入力内容が印字された届出<br>い。                                  | <b>昬をダウンロードいただけますが、収受印の受付日及び受付番号は、手続き完了後に印字されますので、ご注意くださ</b>                        |
| 【届出書ダウンロード方法】<br>マイページから、申請履歴一覧・検索><br>申請内容照会画面の最下部にある「申請 | 亥当申請 を選択し、<br>内容をダウンロードする」ボタンをクリックしてください。                                           |
|                                                           | 申込番号                                                                                |
|                                                           | 10435424                                                                            |
| (                                                         | 申請内容のPDFをダウンロードする                                                                   |
|                                                           | < ホームに戻る                                                                            |
|                                                           |                                                                                     |
| ※こちらをクリックする<br>(様式第一号)をダウン<br>受付日及び受付番号は、<br>続き完了後に印字されま  | と、入力内容が印字された届出書<br>ロードいただけますが、収受印の<br><mark>申請時点では印字されません。</mark> 手<br>すので、ご注意ください。 |

# 1-7.システムから送信されるメール

○届出の申請後や、申請内容の確認開始時に、システムからメールが送信されます。

#### 【申請後のメール文例】

| 差出人:<br>送信日時:                                                                | info-online-shinsei@gbox.pref.osaka.lg.jp<br>2025年1月17日金曜日 13:47 |  |
|------------------------------------------------------------------------------|------------------------------------------------------------------|--|
| <sup>宛无:</sup><br>件名:                                                        | 建設リサイクル法に基づく届出の申請を受け付けました                                        |  |
| 手続き名:建設リサイクル法に基づく届出<br>申込番号:87050050                                         |                                                                  |  |
| 申請を受け付けました。<br>順番に申請内容を確認しますので、しばらくお待ちください。<br>なお、手続きの処理状況は「マイページ」からご確認頂けます。 |                                                                  |  |
| ※このメールアドレスは送信専用です。<br><br>大阪府                                                |                                                                  |  |

#### 【申請内容の確認開始のメール文例】

| 差出人:<br>送信日時:<br>宛先:                                                | <u>info-online-shinsei@gbox.pref.osaka.lg.jp</u><br>2025年1月17日金曜日 14:19 |  |
|---------------------------------------------------------------------|-------------------------------------------------------------------------|--|
| 件名:                                                                 | 建設リサイクル法に基づく届出の申請内容を確認します                                               |  |
| 手続き名:建設リサイクル法に基づく届出<br>申込番号:87050050                                |                                                                         |  |
| 申請内容の確認を開始しました。<br>確認結果は追ってご連絡します。<br>なお、手続きの処理状況は「マイページ」からご確認頂けます。 |                                                                         |  |
| ※このメールアドレスは送信専用です。<br><br>大阪府                                       |                                                                         |  |